## Vendors Cookbook (Manual)

1. In order to register as a vendor, click either store manager or padlock icon.

| AdvanStock |          |      | Search        | Q                                | <b>1</b>                                                |
|------------|----------|------|---------------|----------------------------------|---------------------------------------------------------|
| HOME A     | ABOUT US | SHOP | STORE MANAGER | Call To<br>+30 - 210 - 96 35 100 | Business Hours<br>Monday to Friday 9am to 5m<br>(GMT+2) |

2. Fill registration as vendor Form. Enter verification code as sent on your email (check spam, this might take a while) & click register. Administrator is going to review your request. Vendors are going to be notified for approval via e-mail.

| Username *      | Email "                                                   |
|-----------------|-----------------------------------------------------------|
| Email address * | Verification Code                                         |
| Password *      | RE-SEND CODE                                              |
|                 | The Last Name                                             |
| register        |                                                           |
| s & Conditions  |                                                           |
|                 | Email address * Password * REGISTER Vord * S & Conditions |

3. By clicking Store Manager button, Store setup wizard will guide you step by step.

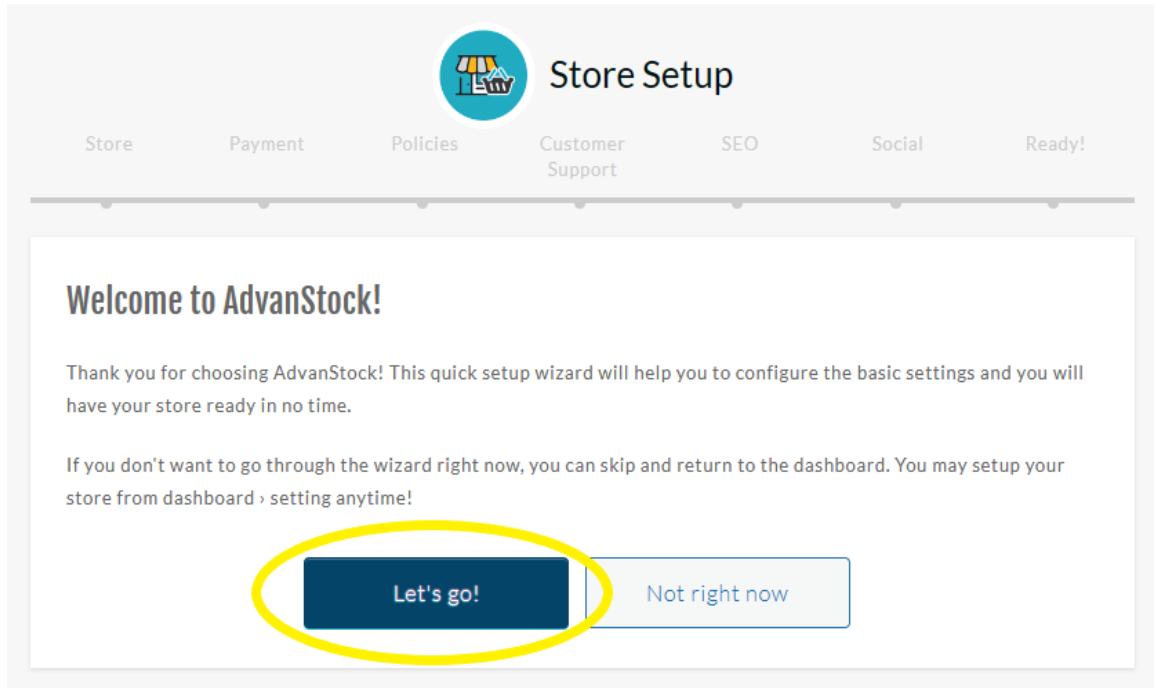

4. In order to add a product, click Store Manager -> Products -> Add New.

| н       | OME ABOUT US                  | SHOP STORE MANAGER CONTACT US Call To +30 - 210 - 96 35 100                                                                    | Business Hours<br>Monday to Friday 9am to 5pm<br>(GMT+2) |
|---------|-------------------------------|----------------------------------------------------------------------------------------------------|----------------------------------------------------------|
|         | My Store                      | ≡ 🗔 Dashboard                                                                                                    | රු මේ සැම 🚺                                              |
|         | Home<br>Media<br>Articles     | Welcome to the AdvanStock Dashboard                                                                                            | <ul> <li>O / ∞</li> <li>O MB / ∞</li> </ul>              |
| 8 🗐 🖬 ( | Orders<br>Payments<br>Coupons | $\begin{array}{c} \bullet \\ \bullet \\ \bullet \\ \bullet \\ \bullet \\ \bullet \\ \bullet \\ \bullet \\ \bullet \\ \bullet $ | <b>O orders</b><br>received in this month                |

5. Categories-Tags-Description-Pictures are optional, however its highly recommended to be filled .Payment details & shipping cost can be discussed directly with customer right after his product inquiry that will be received via e-mail.

| Simple Product ~                                                                                                    | Q                                                                                                  |
|----------------------------------------------------------------------------------------------------|----------------------------------------------------------------------------------------------------|
| Catalog Virtual Downloadable                                                                                                    |                                                                                                    |
| Product Title                                                                                                    |                                                                                                    |
| Price (€) Sale Price (€) schedule                                                                                                    |                                                                                                    |
| Short Description                                                                                                    |                                                                                                    |
| 🔁 Add Media                                                                                                    | •                                                                                                  |
|                                                                                                    | Automation Controllers(PAC) Chassis                                                                |
|                                                                                                    | Data Acquisition and IO     Digital Signage     Embedded Compact Box Computers (ARK)     EPC-R4xxx |
| Description                                                                                                    | Tags 👔                                                                                             |
| 97 Add Media         Paragraph $\bullet$ B       I       II       II | Separate Product Ta                                                                                |
|                                                                                                    |                                                                                                    |
| Inventory SKU S                                                                                                    |                                                                                                    |
| Manage Stock?   Manage Stock?                                                                                                    |                                                                                                    |
| Attributes     In stock       In stock     Sold Individually ()                                                                                                    | ~                                                                                                  |
| E Product Policies                                                                                                    |                                                                                                    |
|                                                                                                    |                                                                                                    |
|                                                                                                    |                                                                                                    |
|                                                                                                    | BRAFT SUBMIT FOR REVIEW                                                                            |

6. An admin will review product submissions. Vendors are going to be informed via e-mail for product approvals.